#### **TUTORIAL QUOTA OBBLIGATORIA**

### 1) ACCEDI A PAGO IN RETE DAL LINK http://www.istruzione.it/pagoinrete/

#### 2) CLICCA SU "ACCEDI" ED ENTRA CON SPID

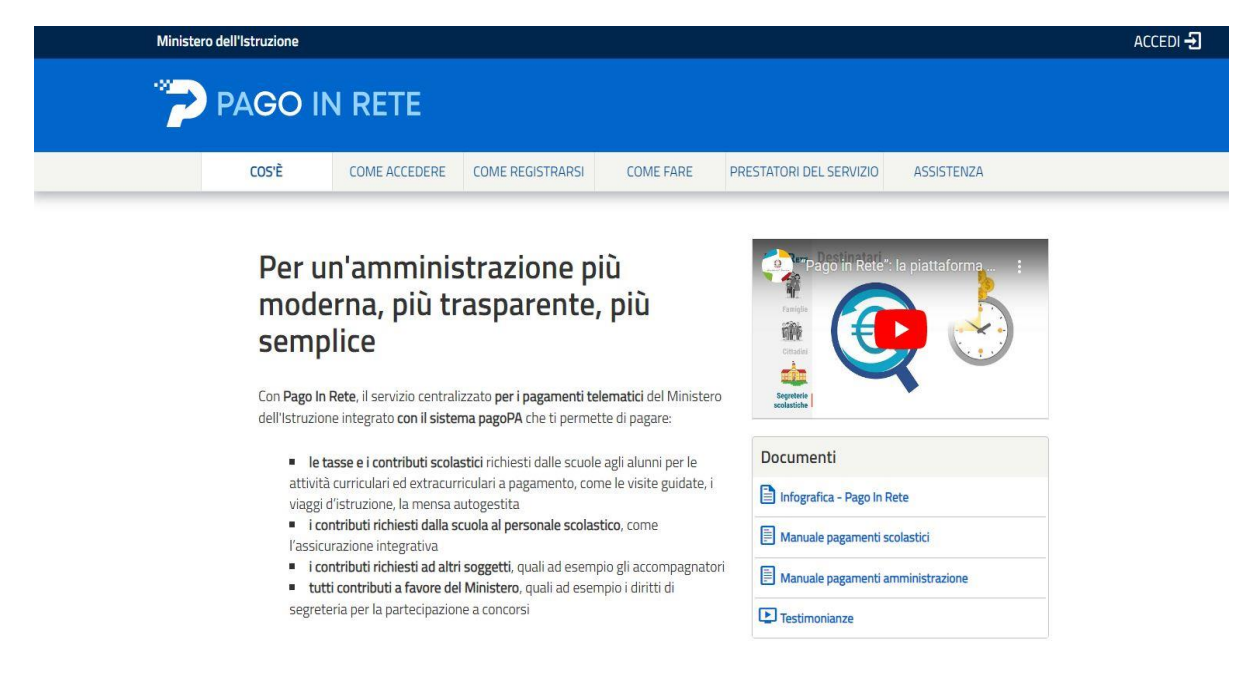

### 3) CLICCA SU "VAI A PAGO IN RETE - SCUOLE"

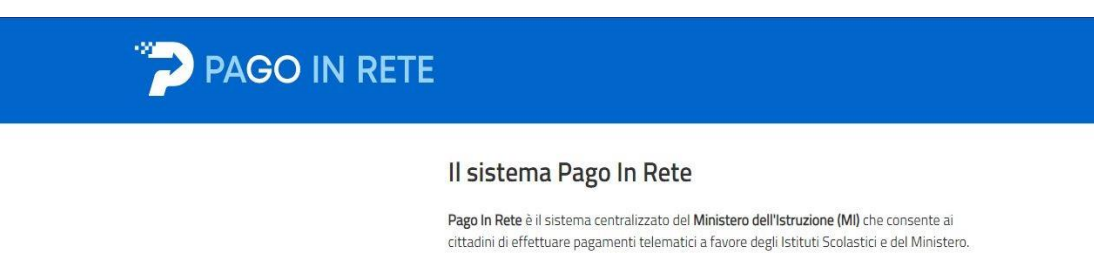

Tale sistema si interfaccia con PagoPA®, una piattaforma tecnologica che assicura l'interoperabilità tra Pubbliche Amministrazioni e Prestatori di Servizi di Pagamento (Banche, Poste, etc.) aderenti al servizio.

Per la visualizzazione e il pagamento telematico di contributi richiesti dalle scuole per i servizi erogati utilizza il link "Vai a Pago in Rete Scuole".

Per l'effettuazione di un pagamento telematico di un contributo a favore del MI utilizza il link. "Vai a Pago in Rete MI".

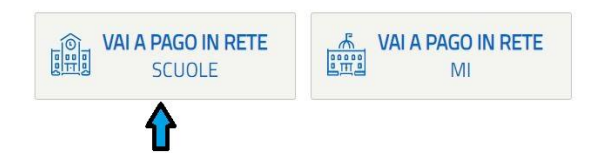

# 4) ACCEDI ALLA SEZIONE "VISUALIZZA PAGAMENTI"

|        | Home Versamenti volontari Visualizza pagamenti Gestione consensi Richiedi assistenza                                       |
|--------|----------------------------------------------------------------------------------------------------|
| $\sum$ | Home<br>Il sistema Pago In Rete consente la visualizzazione il pagamento degli avvisi telematici, relativi a tasse e       |
|        | contributi scolastici, emessi dalle segreterie scolastiche per gli alunni frequentanti. Con Pago In Rete è possibile       |
|        | Potrai visualizzare di avvisi telematici di nagamento emessi dagli istituti di freguenza per di aluppi associati dalle     |
|        | scuole al tuo profilo. In caso di mancata visualizzazione degli avvisi contatta l'istituto scolastico di freguenza         |
|        | dell'alunno, per comunicare le eventuali informazioni mancanti per l'associazione. Per ogni alunno associato al tuo        |
|        | profilo riceverai dal sistema sulla tua casella di posta elettronica personale sia le notifiche degli avvisi telematici di |
|        | pagamento emessi dalla scuola di frequenza dell'alunno che le notifiche dei pagamenti che sono stati eseguiti con          |
|        | Pago In Rete.Potrai inoltre scaricare direttamente dall'applicazione l'attestazione di pagamento valida per eventuali      |
|        | detrazioni fiscali.                                                                                                    |
|        | Per maggiori dettagli è possibile consultare il Manuale Utente e visionare le FAQ                                          |
|        |                                                                                                    |
|        |                                                                                                    |
|        |                                                                                                    |

# 5) SELEZIONA AVVISO DI PAGAMENTO

| - | Home Versamen                                            | i volontari                              | Visuali                        | zza pagam                             | enti G                             | estione                     | conse    | nsi R                                  | ichiedi assiste                         | nza                      | A                             | rea riser                                                                                                    | vata     |
|---|----------------------------------------------------------|------------------------------------------|--------------------------------|---------------------------------------|------------------------------------|-----------------------------|----------|----------------------------------------|-----------------------------------------|--------------------------|-------------------------------|----------------------------------------------------------------------------------------------------|----------|
|   | Visualizza j                                             | pagame                                   | enti                           |                                       |                                    |                             |          |                                        |                                         |                          |                               |                                                                                                    |          |
|   | In guesta secone può nee<br>capare sul territorio visual | rcare gli avvisi di<br>azare lo stato de | i pagamento n<br>i pagamenti e | oblicati dalle so<br>Miguiti (sia ven | cuole, intestas<br>samenti volonti | agir alunni<br>an o-chei pa | associat | t al tuo profilo,<br>i per avvisi rice | eseguire un pagan<br>vuto e scancare le | ento on-li<br>attestazio | ine o scarica<br>si di pagami | ne il docun<br>ento                                                                                                    | nento pe |
|   | Del                                                      | A                                        |                                | State                                 |                                    |                             | Cet      | fice avviso                            |                                         |                          | Causale pi                    | gamento                                                                                                    |          |
|   | 01/09/2022                                               | 31/08/203                                | 24                             | De peg                                | pare                               |                             |          |                                        |                                         |                          |                               |                                                                                                    |          |
|   |                                                          |                                          |                                |                                       | Cerca                              |                             | Cancel   | 5a                                     |                                         |                          |                               |                                                                                                    |          |
|   | Elenco pagamenti. Dal                                    | 01.09/2022                               | 31/08/202                      | N SMD                                 | De pagare                          |                             |          |                                        |                                         |                          |                               |                                                                                                    |          |
|   |                                                          |                                          | 1                              |                                       | 50.00 AL                           | -                           | _        |                                        |                                         |                          |                               | and the second second s | -        |
|   | 000108                                                   |                                          | GAUSALE                        | ANNO                                  | ALLINERO                           |                             | unta e   | SCADENDA 6                             | REFERENCE                               | •                        | NUMB -                        | 10                                                                                                    | 10       |
|   | A9400020012422111                                        | 51106265GPDN                             | Prova                          | 2022/23                               |                                    | 1                           |          | 10/11/2022                             | L.C. SARONNO<br>"A MORO"                |                          | Da<br>pagare                  |                                                                                                    | 6,50     |
|   |                                                          |                                          |                                |                                       | Chius                              | 1000                        | 99792    | 1111111                                |                                         |                          |                               |                                                                                                    |          |
|   |                                                          |                                          |                                |                                       |                                    | -                           |          |                                        |                                         |                          |                               |                                                                                                    |          |

### 6) EFFETTUA IL PAGAMENTO

| a              | /isualiz                                | za pada                                    | menti                                     |                                      |                                      |                                   |                                            |                                                         |                                          |                           |      |  |
|----------------|-----------------------------------------|--------------------------------------------|-------------------------------------------|--------------------------------------|--------------------------------------|-----------------------------------|--------------------------------------------|---------------------------------------------------------|------------------------------------------|---------------------------|------|--|
| in<br>pa       | questa sezione p<br>gare sul territorio | uoi ricercare gli av<br>Visualizzare lo st | visi di pagamento r<br>no dei pagamenti e | otificati dalle s<br>seguiti (sia ve | cuole, intestati<br>isamenti volonti | agé alurny ass<br>irí o che pagar | ociată al tuo prófii<br>nenti per avvisi i | lo, esegure un pagament<br>lorvuti) e scaricare le atte | o on-line o scarica<br>etazioni di pagam | re il documenta p<br>ento | e,   |  |
| Del 01/09/2022 |                                         | Al 31/08/2024                              |                                           |                                      | gare                                 |                                   | Codice avviso                              |                                                         | Causale p                                | Causale pagamento         |      |  |
|                |                                         |                                            |                                           |                                      | Cerca                                |                                   | ncella                                     |                                                         |                                          |                           |      |  |
| E              | enco pagamenti                          | Dil 01/09/202                              | z A 31/08/20                              | 24 Stato                             | Da pagare                            |                                   |                                            |                                                         |                                          |                           |      |  |
|                | 1                                       | cooke                                      | · CAUSALE                                 | AMENCE                               | ALUMNO                               | RATE                              |                                            | BENEFICIARIO                                            | 8 81A10 8                                | MPORTO<br>KQ              | ADDH |  |
| 2              | A0400020012                             | 422111511062650                            | PDN Prova                                 | 2022/23                              |                                      | 3                                 | 16/11/202                                  | 2 1.C. SARONNO<br>"A.MORO"                              | Da<br>pagare                             | 6.50                      | 9.8  |  |
|                |                                         |                                            |                                           |                                      | Chiudi                               | Emerana                           | pagamento                                  |                                                         |                                          |                           |      |  |